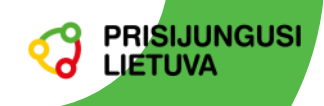

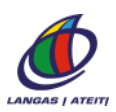

## VAIZDO KONFERENCIJŲ PROGRAMA "ZOOM"

## "Zoom" programos galimybės

- Galima rengti vaizdo skambučius bei konferencijas;
- susitikimą galima įrašyti, bendrinti dokumentus ir visą ekraną, susirašinėti pokalbio metu;
- susitikimų trukmė iki 40 min. (nemokamai);
- dalyvių skaičius iki 100 (nemokamai);
- prisijungti galima per naršyklę (rekomenduojame), išmaniojo telefono programėlę arba kompiuteryje įdiegtą "Zoom" programą;
- "Zoom" pokalbiai veikia su šiuolaikinėmis "Chrome" (rekomenduojame), "Mozilla Firefox", "Microsoft Edge", "Safari" naršyklėmis.

#### Reikalingos priemonės

- Kompiuteris, planšetinis kompiuteris arba išmanusis telefonas;
- mikrofonas, kuris gali būti atskirai prijungtas arba įtaisytas kompiuteryje ar telefone;
- vaizdo kamera, kuri gali būti atskirai prijungta arba įtaisyta kompiuteryje ar telefone. Vaizdo kameros nereikia, jei nerodysite savęs;.
- patikimas interneto ryšys ir interneto naršyklė.

#### JUNGIANTIS PIRMĄ KARTĄ

#### Prisijungimas naršyklėje

1. Paspauskite Jums atsiųstą nuorodą arba įveskite ją naršyklės juostoje, tada būsite nukreipti į "Zoom" susitikimo tinklalapį;

| Join Zoom Meeting https://us04web.zoom.us/j/78458562136?pwd=TitMc3ZnWk9IZkJvRVJTM1FVV01UUT09 Meeting ID: 784 5856 2136 |
|----------------------------------------------------------------------------------------------------|
| Password: saule567                                                                                                    |
|                                                                                                    |

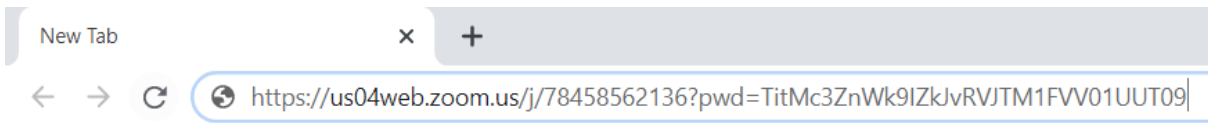

2. paspauskite nuorodą Start from your browser (pradėti naršyklėje);

| Launching                                                                                                    |  |
|----------------------------------------------------------------------------------------------------|--|
| Please click Open zoom.us if you see the system dialog.                                                       |  |
| If nothing prompts from browser, <b>click here</b> to launch the meeting, or <b>download &amp; run Zoom</b> . |  |

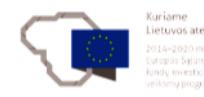

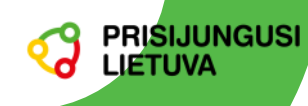

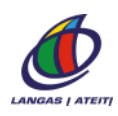

 surinkite norimą savo prisijungimo vardą, pažymėkite langelį *I'm not a robot* (nesu robotas) ir paspauskite *Join* (prisijungti).

| Join a Meeting    |                              |
|-------------------|------------------------------|
| Your Name         |                              |
| Ona               |                              |
| ✓ I'm not a robot | reCAPTCHA<br>Privacy - Terms |
| Join              |                              |

#### **Programos diegimas**

Jei planuojate dažnai naudoti "Zoom" ir gerai suprantate, kokios duomenų atskleidimo grėsmės gali iškilti, šią programą galite įdiegti kompiuteryje.

Antrajame žingsnyje paspaudus nuorodą *download & run Zoom* (atsisiųsti ir įdiegti "Zoom" programą), bus atsiųstas diegimo failas. Jį reikia paleisti ("Chrome" naršyklėje paspauskite jo pavadinimą, kaip parodyta pav.).

| zoom                                                                   | Support | English 👻 |
|------------------------------------------------------------------------|---------|-----------|
|                                                                        |         |           |
|                                                                        |         |           |
|                                                                        |         |           |
|                                                                        |         |           |
| A download should start automatically in a few second                  | s.      |           |
| If not, download here.                                                 |         |           |
| If you cannot download or run the application, join from your browser. |         |           |
|                                                                        |         |           |
|                                                                        |         |           |
|                                                                        |         | 🧿 Help    |
| Com. 78bf291879exe                                                     |         | Show all  |

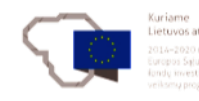

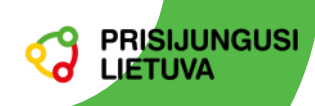

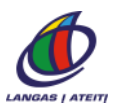

Šiek tiek palaukite, kol programa bus įdiegta.

|                                 | _ |  |
|---------------------------------|---|--|
| Installing Zoom                 |   |  |
| 16%                             |   |  |
| Please do not close this window |   |  |

#### JEI KOMPIUTERYJE IDIEGTA "ZOOM" PROGRAMA

1. Atvėrus gautą susitikimo nuorodą naršyklėje, paspausdami mygtuką **open Zoom.us** patvirtinkite, kad sutinkate paleisti "Zoom" programą.

|         | Open zoom.us?                                               |              |
|---------|-------------------------------------------------------------|--------------|
|         | https://success.zoom.us wants to open this app              | olication.   |
|         | Cancel                                                      | Open zoom.us |
| Arba    | patys paleiskite šią programą savo kompiuteryje.            |              |
|         | Start Zoom                                                  |              |
| 2. Pasp | auskite <i>Join a Meeting</i> (prisijungti prie susitikimo) |              |
|         | Zoom Cloud Meetings                                         | - 🗆 X        |
|         | ZOOM                                                        |              |
|         |                                                             |              |

 Įveskite *Meeting ID* (susitikimo kodas), *Your name* (vardas) ir paspauskite *Join* (prisijungti). Jei prašoma, dar įveskite *Password* (slaptažodį) ir paspauskite *Join Meeting* (prisijungti prie susitikimo).

oin a Meet Sign In

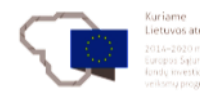

| Zoom X                               |  |
|--------------------------------------|--|
| Join Meeting                         |  |
| 790 8509 9840 ~                      |  |
| Your Name                            |  |
| Remember my name for future meetings |  |
| Do not connect to audio              |  |
| Turn off my video                    |  |
| Join Cancel                          |  |

4. Pasirinkite, ar prisijungti be vaizdo (Join without Video) arba su vaizdu (Join with Video).

|    | • Video Preview                                                    |  |
|----|--------------------------------------------------------------------|--|
|    |                                                                    |  |
|    | Always show video preview dialog when joining a video meeting      |  |
|    | Join with put Video Join with Video                                |  |
| 5. | Prisijunkite su garsu. Spauskite <i>Join with Computer Audio</i> . |  |
|    | Join with Computer Audio                                           |  |

Test Speaker and Microphone

Automatically join audio by computer when joining a meeting

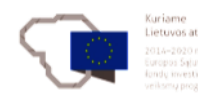

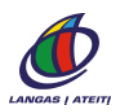

# **SUSITIKIMO METU**

RISIJUNGUSI

Pasitikrinkite, ar garsas ir vaizdas įjungti. Visi klausytojai privalo būti išjungę savo mikrofono garsą, kad netrukdytų pranešėjui.

| Zoom Meeting    |          |              |      |              |        |            | -    |             | ×    |
|-----------------|----------|--------------|------|--------------|--------|------------|------|-------------|------|
|                 |          |              |      |              |        |            | E En | ter Full Sc | reen |
|                 |          |              |      |              |        |            |      |             |      |
|                 |          |              |      |              |        |            |      |             |      |
|                 |          |              |      |              |        |            |      |             |      |
|                 |          |              |      |              |        |            |      |             |      |
|                 |          |              |      |              |        |            |      |             |      |
|                 |          |              |      |              |        |            |      |             |      |
|                 |          |              |      |              |        |            |      |             |      |
|                 |          |              |      |              |        |            |      |             |      |
|                 |          |              |      |              |        |            |      |             |      |
|                 |          |              |      |              |        |            |      |             |      |
|                 |          |              |      |              |        |            |      |             |      |
|                 |          |              |      |              |        |            |      |             |      |
|                 |          |              |      |              |        |            |      |             |      |
|                 |          |              |      |              |        |            |      |             |      |
|                 |          |              |      |              |        |            |      |             |      |
|                 |          |              |      |              |        |            |      |             |      |
|                 |          |              |      |              |        |            |      |             |      |
|                 |          |              |      |              |        |            |      |             |      |
|                 |          |              |      |              |        |            |      |             |      |
|                 |          |              |      |              |        |            |      |             |      |
| . <b>●</b> •    | ÷        | <b>1</b>     | -    | <u>↑</u> ^   |        | <b>⊖</b> † |      | <b>5</b>    | 4    |
| Mute Stop Video | Security | Participants | Chat | Share Screen | Record | Reactions  |      | En          |      |

#### Susitikimo valdymo priemonės

- Mute: įjungia ar išjungia dalyvio mikrofono garsą.
- Start/ Stop Video: įjungia ar išjungia vaizdo kamerą.
- Share Screen: leidžia dalintis savo kompiuterio ekranu su kitais pokalbio dalyviais.
- Chat: susirašinėjimas žinutėmis.
- Record: įrašyti susitikimą; tą daryti gali tik susitikimo organizatorius.
- *Reactions*: emocijos: pakelti nykštį arba paploti.
- End/ Leave Meeting: išeiti iš susitikimo.

## PRISIJUNGIMAS IŠMANIUOJU TELEFONU

Jei naudojatės "Apple" išmaniuoju telefonu ar planšetiniu kompiuteriu, mobiliųjų programėlių parduotuvėje "App Store" suraskite "Zoom" programėlę. Norėdami ją atsisiųsti, paspauskite *GET*.

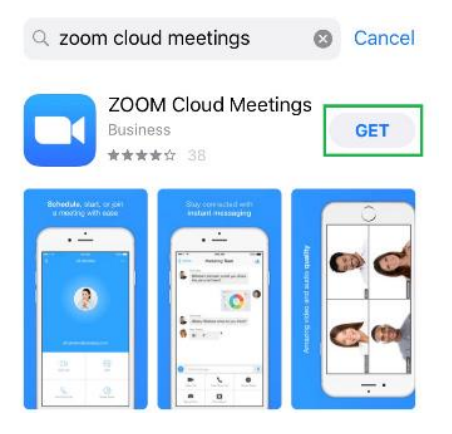

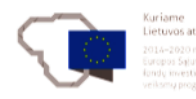

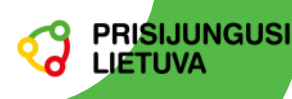

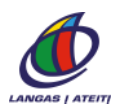

Jei naudojatės "Android" išmaniuoju telefonu ar planšetiniu kompiuteriu, mobiliųjų programėlių parduotuvėje "Google Play" suraskite "Zoom" programėlę. Norėdami ją atsisiųsti, paspauskite *[diegti*.

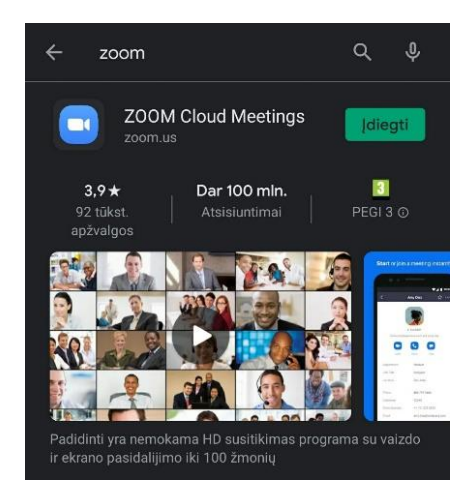

## Prisijungimas prie susitikimo

1. Paleidę programėlę "Zoom", paspauskite Join a Meeting (prisijungti prie susitikimo).

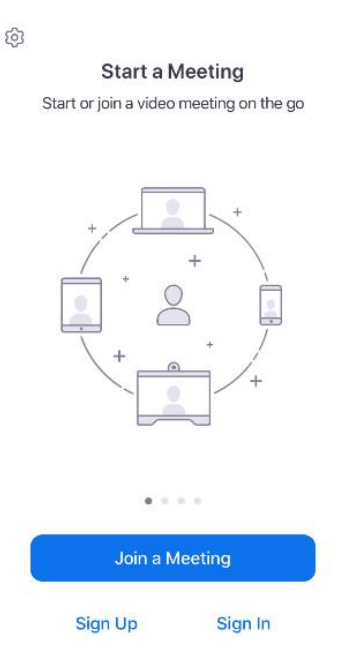

2. Įrašykite *MEETING ID* (susitikimo numerį), *screen name* (savo vardą) ir spauskite *JOIN* (prisijungti).

O jeigu turite susitikimo nuorodą – paspauskite *Join with personal link name* (prisijungti su nuoroda).

- Jei norite prisijungti tyliai, pažymėkite *Don't connect to audio*. Tokiu atveju kiti dalyviai Jūsų negirdės. (*Nerekomenduojame*)
- Jei norite, kad kiti dalyviai jūsų nematytų, pažymėkite **Turn off my Video camera** (išjungti savo vaizdo kamerą). (*Nerekomenduojame, nes vaizdą galėsite išjungti ir vėliau*)

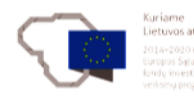

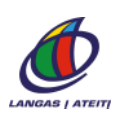

| Cancel                           | Join a Meeting                        |                  |
|----------------------------------|---------------------------------------|------------------|
|                                  | Meeting ID                            |                  |
| J                                | loin with a personal link na          | me               |
|                                  | Screen Name                           |                  |
|                                  | Join                                  |                  |
| If you receive<br>join the meeti | d an invitation link, tap on th<br>ng | ie link again to |
| JOIN OPTIONS                     | 5                                     |                  |
| Don't Conn                       | ect To Audio                          | $\bigcirc$       |
| Turn Off M                       | y Video                               | $\bigcirc$       |

3. Prisijungdami turite sutikti su privatumo taisyklėmis. Paspauskite I Agree (sutinku).

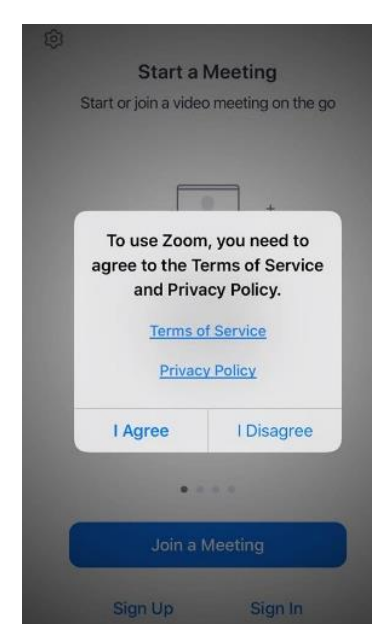

4. Suteikite programai leidimą pasiekti Jūsų kamerą ir mikrofoną. Paspauskite **OK** ("Apple" įrenginyje) arba **Got it** ("Android" įrenginyje).

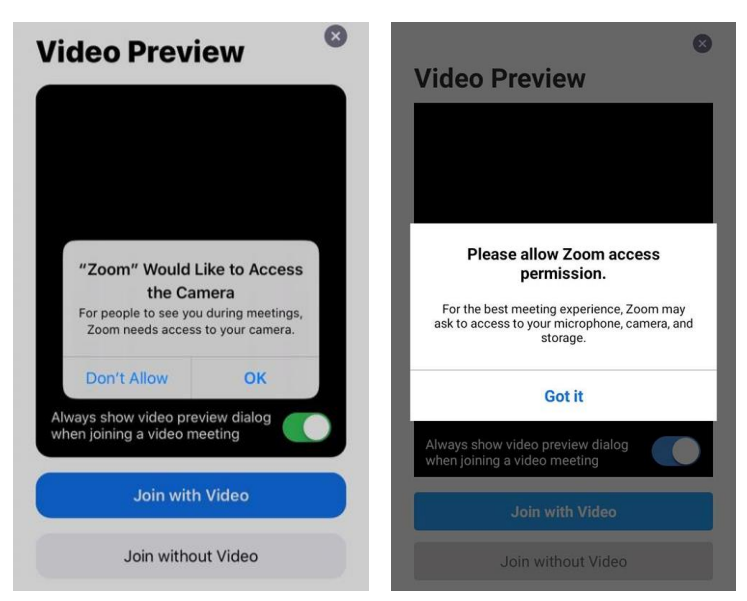

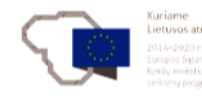

PRISIJUNGUSI

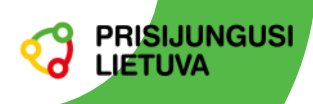

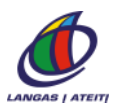

5. Pasirinkite, ar prisijungti su vaizdu (*Join with Video*) ar be jo (Join without Video).

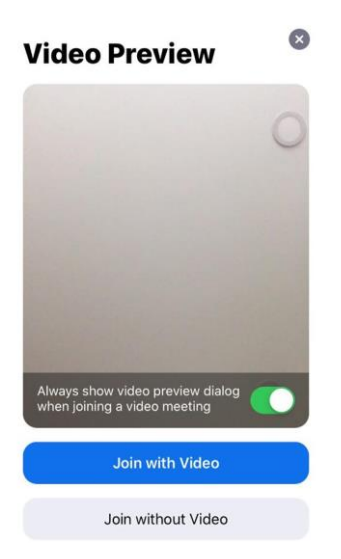

6. Prisijungę (be vaizdo) matysite tokį ekraną.

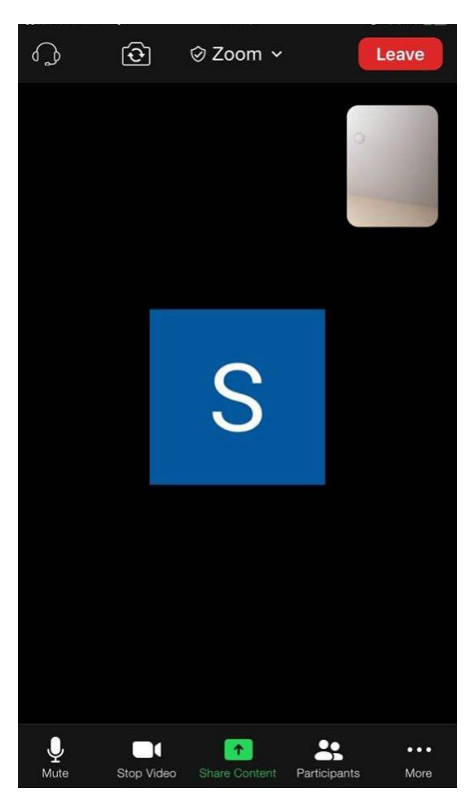

#### Susitikimo valdymo priemonės

Mute: jjungia ar išjungia dalyvio mikrofono garsą.
Start/ Stop Video: jjungia ar išjungia vaizdo kamerą.
Share Content: leidžia dalintis savo telefono ekranu su kitais pokalbio dalyviais.
Participants: rodyti pokalbio dalyvius.
End/ Leave Meeting: išeiti iš susitikimo.

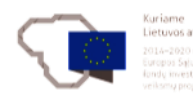